## Criar Cópia de Seguranca de Todos os Ficheiros

Antes de criar a cópia de segurança, certifique-se de que tem espaço livre suficiente no disco rígido do computador.

## NOTA:

Para seleccionar/mover o cursor para cima/esquerda ou para baixo/direita, pressione o botão UP/< ou DOWN/>.

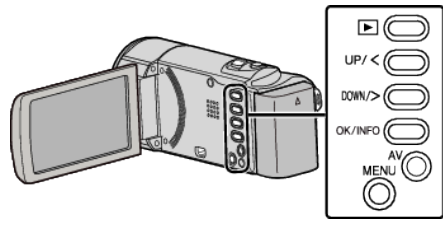

1 Abra o ecrã LCD.

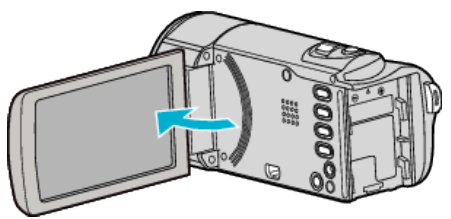

Ligue o cabo USB e o adaptador de CA. 2

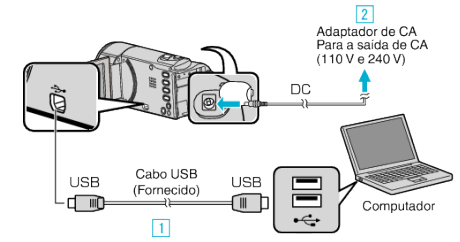

- 1 Ligue com o cabo USB fornecido.
- 2 Ligue o adaptador de CA a este aparelho.
- Este aparelho liga-se automaticamente quando o adaptador de CA está ligado.
- Certifique-se de que utiliza o adaptador de CA da JVC fornecido.
- O software fornecido LoiLoScope AX arranca no computador. •
- As operações seguintes devem ser realizadas no computador. 3 Seleccione os ficheiros dos quais pretende realizar uma cópia de

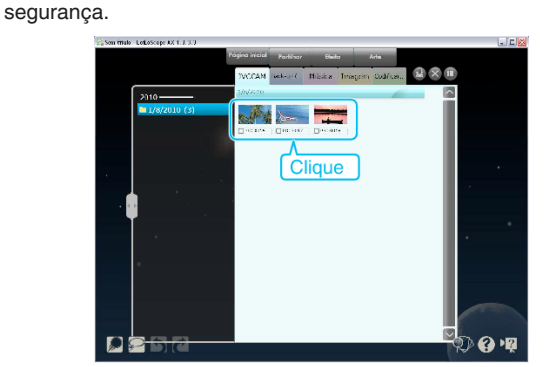

Seleccione "Back-up". 4

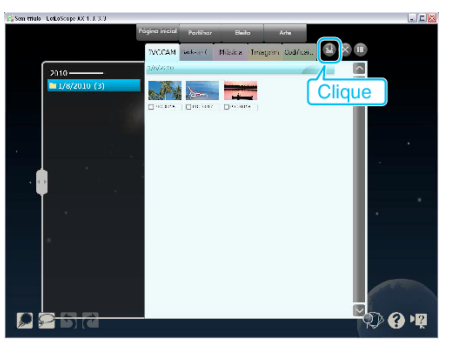

5 Inicie a cópia de segurança.

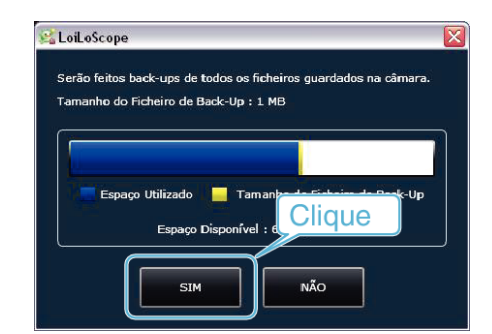

• Início da cópia de segurança.

## NOTA :

- Antes de fazer uma cópia de segurança, carregue o cartão SD que contém os vídeos guardados neste aparelho.
- Depois de fazer as cópias de segurança dos seus ficheiros utilizando o software fornecido, estes não podem ser restaurados para este aparelho.
- Se tiver algum problema com o software fornecido LoiLoScope AX, contacte o serviço de "Informação de Apoio ao Cliente".

| Homepage | http://loilo.tv/product/15 |
|----------|----------------------------|
|          |                            |

• Elimine os vídeos que não deseja antes de fazer a cópia de segurança. Demora algum tempo fazer a cópia de segurança de muitos vídeos.

## Desligar este aparelho do computador

Clique em "Remover Hardware com segurança e Ejectar Suporte de 1 Dados".

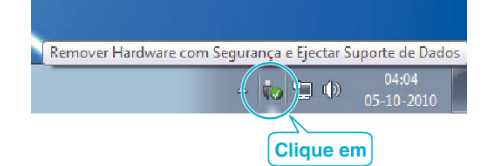

- 2 Clique em "Remover Dispositivo de armazenamento de massa USB com segurança".
- (Para Windows Vista) Clique em "OK". 3
- Desligue o cabo USB e feche o monitor LCD. 4